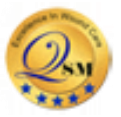

### Overview

API resources are secured. API also verifies applications are registered to access the API server and authenticates resource requests. Upon authentication, an access token is provided enabling you to access API resources.

To access APIs, you will:

- Create a developer portal account
- Sign into Developer Portal
- Create an application and Construct the Access My Data URL
- Generate an access token
- Generate an authorization code

If you already have a developer portal account and registered an application, go right to Log in to developer portal.

# **Process overview**

Accessing APIs starts with creating an account in QSmartCare, logging in to QSmartCare Developer Portal and setting up an application access. The access URL, unique client ID and unique client secret key within QSmartCare application are then used to access through web portal API URL. Upon navigating to this URL and logging in using your unique information a dashboard will be displayed. This screen provides you with the option to create your API access depending on whether you created a Work (Provider / Physician) account or a Personal (patient) account. Provider access provides API access to data for a patient under the provider's care. Personal provides API access data for the specific patient.

# **API Categories**

|                  | QSmartCare Patient Access APIs             | QSmartCare Provider Access APIs          |
|------------------|--------------------------------------------|------------------------------------------|
| Technical Info & | Read-Only RESTful API endpoints            | RESTful APIs                             |
| Data Standards   | that provide <b>patient data</b> using the | enabling Read and Write transactions     |
|                  | FHIR data standard (R4).                   | across an expansive array of EHR         |
|                  |                                            | data using a proprietary data standard.  |
| User Audience    | Apps powered by Patient Access             | Apps powered by APIs are intended        |
|                  | APIs are used by Individual                | for QSmartCare Users.                    |
|                  | Patients of QSmartCare Practices.          |                                          |
| Functional Scope | Patient Access API Apps let patients       | API apps integrate with QSmartCare to    |
|                  | of a QSmartCare Practice access            | add value & expand functionality for     |
|                  | their own personal health                  | QSmartCare Clients across an extensive   |
|                  | data within that Practice's                | variety of clinical, administrative, and |
|                  | QSmartCare system via API using a          | other functions.                         |
|                  | web-based                                  |                                          |
| Partner Program  | Program details for Patient Access         | Program options for Clients or           |
| Info             | API Developers are provided in             | 3rd Party Vendors developing API Apps    |

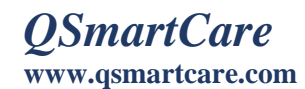

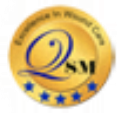

|               | the Patient Access APIs and       | include the Open Access and API         |
|---------------|-----------------------------------|-----------------------------------------|
|               | Regulatory Compliance section     | Distribution Partner programs           |
|               | of https://qsmartcare.com/patient | described                               |
|               |                                   | at https://www.qsmartcare.com/app/      |
| Technical     | Patient Access API Documentation  | Access to API technical documentation   |
| Documentation | is publicly available             | is provided following submission of     |
|               | via https://qsmartcare.com/api-   | developer details to QSmartCare – links |
|               | documentation.html                | on the Partner Program page led to the  |
|               |                                   | appropriate API Onboarding Form.        |

## **Create a Developer Portal Account**

- 1. Navigate to the Developer's portal account using the link below Link: <u>https://qsmartcare.com/app/registration.html</u>
- 2. Enter the details and select Create button

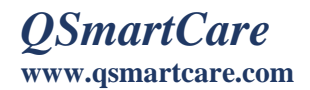

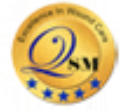

| Create a D        | Developer Port      | tal Account    |
|-------------------|---------------------|----------------|
| First Name :      | First Name          |                |
| Middle Name :     | Middle Name         |                |
| Last Name :       | Last Name           |                |
| DOB :             | MM/DD/YYYY          |                |
| Enter Email ID :  | Enter Email ID here |                |
| City :            | Select              | ~              |
| State :           | Select              | ~              |
| Facility :        | Select              | ~              |
| Select services : | Patient O Provid    | ler            |
| Phone Number :    | Phone Number        |                |
|                   | Clear Form          | Create Account |

Enter the following details to create a developer account

- a. Email Address: The Email to be used to log in to your developer account.
- b. Frist Name: Enter your first name.
- c. Last Name: Enter your last name.
- d. Middle Name: Enter your middle name
- e. DOB: Enter your DOB
- f. City: Enter your city name
- g. State: Enter your state name
- h. Facility Name: Enter your facility name
- i. Phone: Enter your phone name

#### Sign into Developer Portal

Click on the below link and navigate to the Developer Portal.

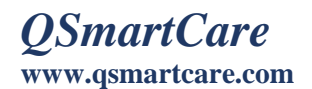

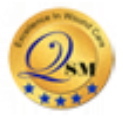

Link: https://qsmartcare.com/patient/index.html

- 1. Enter the Username, Password and PIN
- Select the Login button and the Developer Portal screen is displayed Note: Your display name should now appear in the top right corner of the screen.

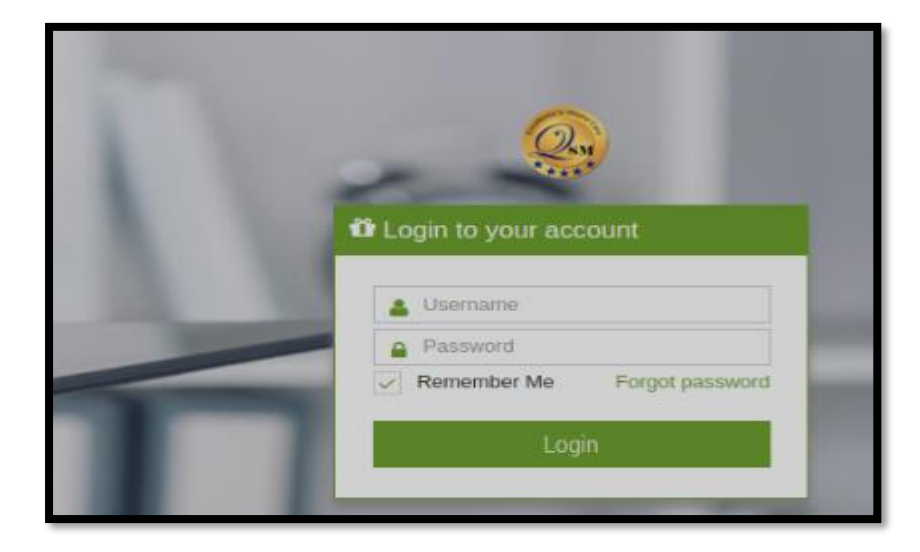

# Creating an application and constructing the Access My Data URL (Patient – Single Patient)

- a. In the general info menu go to Manage API section
- b. Upon clicking the Manage API the screen appears as below
- c. Click the Show to view the AccesskeyID and SecretAccesskey

| 🌣 Manage API |     |                                                                       |                 |     |                                |          |
|--------------|-----|-----------------------------------------------------------------------|-----------------|-----|--------------------------------|----------|
| AccessKeyID  | :   | 94f98b872ab6bbf5                                                      | SecretAccessKey | :   | 395e49d23a38462559213b7148f17e |          |
| Valid From   | * : | Copy Hide<br>06/01/2022                                               | Valid To        | *   | Copy Hide<br>12/31/2022        |          |
| API EndPoint | :   | https://qsmartcare.com/patient-<br>api/controller/patient-service.php | Status          | * : | Active     Inactive            |          |
|              |     |                                                                       |                 |     |                                | <b>e</b> |

#### **Generating the Access Token**

- a. Open Postman, create a blank tab and the Untitled Request screen is displayed.
- b. Select the Post Method and choose the tab Body
- c. Enter the Url: https://qsmartcare.com/R4-patient-api/oath2/token.php

| Кеу | Value |
|-----|-------|
|     |       |

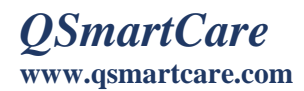

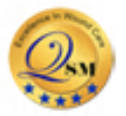

| grant_type    | authorization_code                  |
|---------------|-------------------------------------|
| Client_ID     | generated from the Developer Portal |
| Client_secret | generated from the Developer Portal |

Hit the Send button in the right side as highlighted in the below screenshot

| http:        | s://qsmartcare.com/R4-patient-api/oath2/token.ph | р                                 | 🖺 Save 🗸    |               |     |
|--------------|--------------------------------------------------|-----------------------------------|-------------|---------------|-----|
| POS          | t v https://qsmartcare.com/R4-patient-           | api/oath2/token.php               |             | Send ~        | :@: |
| Parar        | ns Authorization Headers (8) Body •              | Pre-request Script Tests Settings | -           | Cookies       | -   |
| no           | one 🔵 form-data 💿 x-www-form-urlencoded          | 🔵 raw 🌑 binary 🜑 GraphQL          |             |               |     |
|              | KEY                                              | VALUE                             | DESCRIPTION | ••• Bulk Edit |     |
| V            | grant_type                                       | authorization_code                |             |               |     |
|              | Client_ID                                        | 94f98b872ab6bbf5                  |             |               |     |
| $\mathbf{N}$ | Client_secret                                    | 395e49d23a38462559213b7148f17e    |             |               |     |
|              | Кеу                                              | Value                             | Description |               |     |

Upon clicking the 'Send' button in postman generates the following details

- Patient id
- > Access token
- > Refresh token

| http:            | s://qsmartcare.com/R4-patient-api/oath2/token.pl                                                                                                    | qr                                                                                                    | 🖺 Save                                                                                                    | ~ / E                                                                                                    |
|------------------|----------------------------------------------------------------------------------------------------|----------------------------------------------------------------------------------------------------|----------------------------------------------------------------------------------------------------|----------------------------------------------------------------------------------------------------|
| POS              | T v https://qsmartcare.com/R4-patient-                                                                                                    | -api/oath2/token.php                                                                                                    |                                                                                                    | Send ~                                                                                                    |
| Parar            | ms Authorization Headers (8) Body •<br>one  one form-data  oxec x-www-form-urlencoded                                                                                                    | Pre-request Script Tests Settings<br>• raw • binary • GraphQL                                                                                                    |                                                                                                    | Cookies                                                                                                    |
|                  | KEY                                                                                                    | VALUE                                                                                                    | DESCRIPTION                                                                                                    | ••• Bulk Edit                                                                                                    |
|                  | grant_type                                                                                                    | authorization_code                                                                                                    |                                                                                                    |                                                                                                    |
|                  | Client_ID                                                                                                    | 94f98b872ab6bbf5                                                                                                    |                                                                                                    |                                                                                                    |
|                  | Client_secret                                                                                                    | 395e49d23a38462559213b7148f17e                                                                                                    |                                                                                                    |                                                                                                    |
|                  | Kev                                                                                                    | Value                                                                                                    | Description                                                                                                    |                                                                                                    |
| Body             | Cookies Headers (10) Test Results                                                                                                    | Ca Status: 200 OF                                                                                                    | C Time: 1145 ms Size: 5.08 KB                                                                                                    | Save Response $$                                                                                                    |
| Pret             | tty Raw Preview Visualize JSON                                                                                                    |                                                                                                    |                                                                                                    | ΓQ                                                                                                    |
| 1<br>2<br>3<br>4 | <pre>"need_patient_banner": true,<br/>"patient": "142859",<br/>"refresh_token": "eyJhbGci0iJIUZI1<br/>eyJjb250ZXh01jp7Im51ZWRtcGF0ak<br/>I2/mJMNSISINNjb3BlljoibGF1bmNo<br/>LnJzIHBhdGllbnRcL0FsbGVyZ3lJbn<br/>50XC9Db25kaXRpb24ucnMgcGF0aWVu<br/>ZWZ1cmVuY2UucnMgcGF0aWVu<br/>ZWZ1cmVuY2F0aW9uLnJzIHBhdGllbnRc<br/>aXphdGlvb15ycyBwYXRpZW50XC9QYX</pre> | NiIsInR5cCl6IkpXVCJ9.<br>VudF91YW6uZXIiOnRydWUsInBhdGllbnQiOiIxND<br>XC9wYXRpZW50IG9wZW5pZCBmaGlyVXNlciBvZmZs<br>RvbGVyYW5jZS5ycyBwYXRpZW50XC9DYXJlUGxhbi<br>dFwrR6V2aWNlLnJzIHBhdGllbnRcL0RpYWdub3N0<br>[5jb3VudGVyLnJzIHBhdGllbnRcL0dvYWwucnMgc6<br>L01ZGljYXRpb26SZXF1ZXN0LnJzIHBhdGllbnRc<br>RpZW50LnJzIHBhdGllbnRcL1ByYWN0aXRpb25lci | I4NTkifSwiY2xpZW50X2lkIjo<br>aW5lX2FjY2VzcyBwYXRpZW50XI<br>5ycyBwYXRpZW50XC9DYXJlVGVI<br>aWNSZXBvcnQucnMgcGF0aWVudI<br>F0aWVudFwvSW1tdW5pemF0aW91<br>L09ic2VydmF0aW9uLnJzIHBhdd<br>5ycyBwYXRpZW50XC9Qem9jZWR: | iOTRmOThiODcyYW<br>C9NZWRpY2F0aW9u<br>hbS6ycyBwYXRpZW<br>wvR09jdW1lbnRS<br>uLnJzIHBhdGllbn<br>SilbnRcL09yZ2Fu<br>LcmUucnMgcGF0aW |

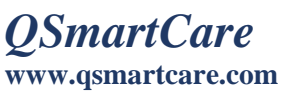

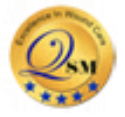

| 🔇 Rele | ease Notes    | POST https://qsmartcare.co 🖲                                                                                                    | + 000                                                                                                    | No Environment 🗸                                                                                                    |
|--------|---------------|----------------------------------------------------------------------------------------------------|----------------------------------------------------------------------------------------------------|----------------------------------------------------------------------------------------------------|
| https  | s://qsmartcar | e.com/R4-patient-api/oath2/token.pł                                                                                                    | קו                                                                                                    | 🖺 Save 🗸 🍠                                                                                                    |
| POST   | r ~           | https://qsmartcare.com/R4-patient-                                                                                                    | api/oath2/token.php                                                                                                    | Send ~                                                                                                    |
| Paran  | ns Authori    | zation Headers (8) Body •                                                                                                    | Pre-request Script Tests Settings                                                                                                    | Cookies                                                                                                    |
| 🔵 no   | one 🔵 form-   | -data 🖲 x-www-form-urlencoded                                                                                                    | 🔵 raw 🜑 binary 🜑 GraphQL                                                                                                    |                                                                                                    |
|        | KEY           |                                                                                                    | VALUE                                                                                                    | DESCRIPTION ••• Bulk Edit                                                                                                    |
|        | grant_type    |                                                                                                    | authorization_code                                                                                                    |                                                                                                    |
|        | Client_ID     |                                                                                                    | 94f98b872ab6bbf5                                                                                                    |                                                                                                    |
|        | Client_secre  | t                                                                                                    | 395e49d23a38462559213b7148f17e                                                                                                    |                                                                                                    |
|        | Kev           |                                                                                                    | Value                                                                                                    | Description                                                                                                    |
| Body   | Cookies H     | Preview Visualize ISON                                                                                                    | Status: 200 0                                                                                                    | ✓ Time: 1145 ms Size: 5.08 KB Save Response ✓                                                                                                    |
| 10     | <u>"acc</u>   | wic3ViIjoiYTBmDQ40TM2MGE4Njli<br>ImlhdCIGMTY20DYxNTcyOSwiZXhwIj<br>ess_token": "eyJhbGoiOiJJUZIN<br>eyJuZWVKX3BhdGllbnRfYmFubmVyIj<br>lzSW5SNWNDSTZJa3BYVkNKOS5leUpq<br>T2lJeE5ESTROV6tp2lN3aVkyeHBaVz<br>JWWlcIME1H0XdaVzVwWkNCbWFHbHW<br>R2xsYm5SY0wwRnNiR1Z5WjNsSmJUUn<br>xWR12oYlM1eWNSQndZWFJwWlciMFhD<br>ZHVIM04wYVd0U1pYQnZjblF1Y25NZ2 | yvoboliwiempolivziativisytakpiwobacoka<br>YzVmMWFmDM0NzA0Y2yzMjhiZmYzYWUyMDI5MDA3<br>oxNjY4NjE5MzI5fQ.k6G1xVu2fgxTXFjHlMnDkfu<br>iIsInR5cC16IkpXVCJ9.<br>p0cnVlLCJwYXRpZW50IjoiMTQyODU5IiwicmVmcn<br>YjIMFpYaDBJanA3SW01bFpXUmZjR0YwYVdWdWRG<br>UuWDJsa0lqb2IPVFJtT1RcaU9EY3IZV0kyWW4KbU<br>WE5Y2lCd1ptWnNhVzVsWDJGalkyVnpjUJ3WVAS<br>ZiR126WC1a1pTNX1jeUJ3WVbscFpXNTBYQzIEW<br>OURMjVzYVhScGIyMHVjbk1nY0ddMGFXVnVkRnd2<br>NHRjBhV1Z1ZEZ3dJJH0WpkVzFsYm5SU1pXWmzjbV | ODM2NDU2NGVjNjIyNmMxNjJjOCIsImlzcyIGIIs<br>sfV0xhtFMwA7KcGDJzTI",<br>VzaF90b2tlbiIGImV5SmhiR2NpT21KSVV6STFOaU<br>OWJZVZV1WlhJaU9uUnlkV1VzSW5CaGRHbGxiblFp<br>i5T5XNJbkSqYJNCbElqb21R0YxYm10b1hDDXdZWF<br>icFpXNTBYQ210WldScFkyRjBhV21TG6KeklIQmhk<br>hkbFVHeGhiaTV6Y31Cd11YUnBaVzUwWEM5RF1YSm<br>UkdWMmFXTmxMbkp6SUhCaGRHbGxiblJjTDBScF1X<br>Z1WTJVdWNuTWdjR0YwYVdWdWRGd3ZSVZVqYjNWdW |

### Generating the Authorization Code

A. Copy the Patient Id generated in the previous step and enter in url <u>https://qsmartcare.com/R4-patient-api/single/Patient.php?id=142859</u>

| https          | s://qsmartcare.com/R4-patient-api/single/Patient. | php?_id=142859                    | 🖺 Save 🗸    | P             |       |
|----------------|---------------------------------------------------|-----------------------------------|-------------|---------------|-------|
| GET            | ✓ https://qsmartcare.com/R4-patient-              | api/single/Patient.php?_id=142859 |             | Send ~        | ୍ୱାହି |
| Paran<br>Query | ns • Authorization Headers (6) Body<br>y Params   | Pre-request Script Tests Settings |             | Cookies       |       |
|                | KEY                                               | VALUE                             | DESCRIPTION | ••• Bulk Edit |       |
|                | _id                                               | 142859                            |             |               |       |
|                | Кеу                                               | Value                             | Description |               |       |
|                |                                                   |                                   |             |               |       |
|                |                                                   |                                   |             |               |       |
| Respo          | onse                                              |                                   |             | $\sim$        |       |

B. Copy the access token code generated in the previous step and enter in Authorization as highlighted below

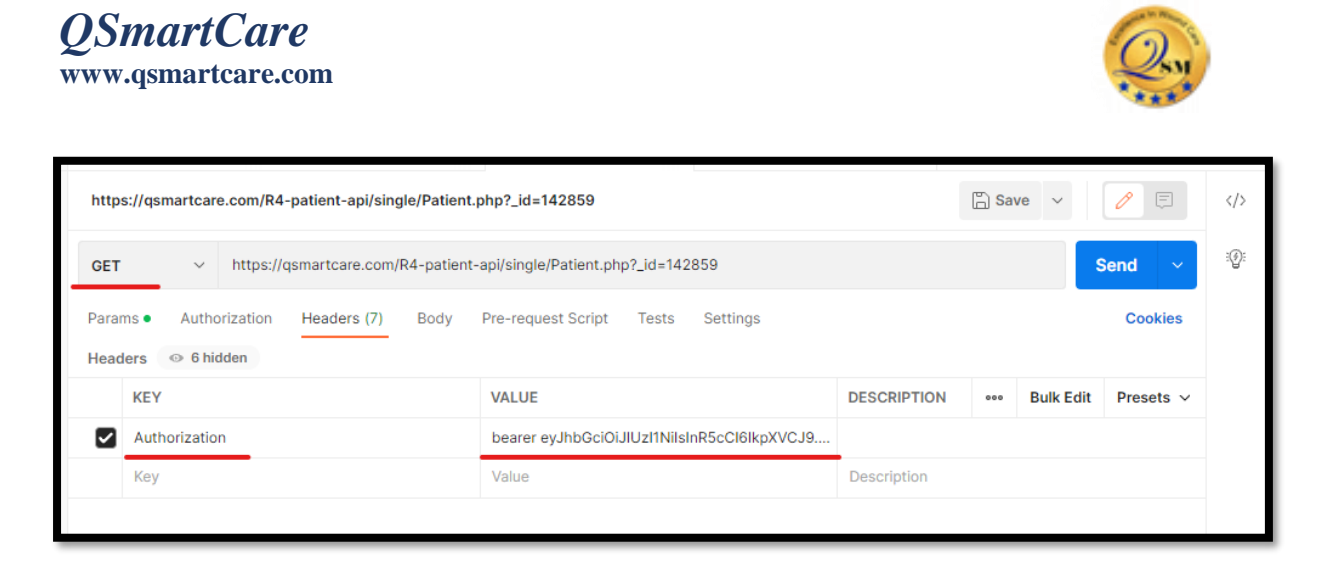

Upon clicking the 'send' button it will display the patient health data.

| http                                                                      | s://qsmartcare.com/R4-patient-api/single/Patient.                                                              | ohp?_id=142859                                  |                   | 🖺 Sav    | ve v      | / 🗉        |
|---------------------------------------------------------------------------|----------------------------------------------------------------------------------------------------|-------------------------------------------------|-------------------|----------|-----------|------------|
| GET                                                                       | https://qsmartcare.com/R4-patient-                                                                             | api/single/Patient.php?_id=142859               |                   |          | s         | Send ~     |
| Para<br>Head                                                              | ms • Authorization Headers (7) Body                                                                            | Pre-request Script Tests Settings               |                   |          |           | Cookies    |
|                                                                           | KEY                                                                                                    | VALUE                                           | DESCRIPTION       | 000      | Bulk Edit | Presets ~  |
| $\checkmark$                                                              | Authorization                                                                                                  | bearer eyJhbGciOiJIUzI1NiIsInR5cCl6lkpXVCJ9     |                   |          |           |            |
|                                                                           | Key                                                                                                    | Value                                           | Description       |          |           |            |
| Body<br>Pre                                                               | Cookles Headers (10) Test Results<br>tty Raw Preview Visualize JSON                                            | <ul> <li>€ Status: 200 OK</li> <li>→</li> </ul> | Time: 1011 ms Siz | e: 11.38 | KB Save   | Response V |
| 133<br>134<br>135<br>136<br>137<br>138<br>139<br>140<br>141<br>142<br>143 | "name": [<br>"use": "offici<br>"family": "Lar<br>"given": [<br>"Rebecca"<br>],<br>"suffix": [<br>""<br>]<br>], | al",<br>son",                                   |                   |          |           |            |

#### **Provider Workflow**

#### Sign into Developer Portal

- 1. Click on the below link and navigate to the Developers Portal Link: <u>https://qsmartcare.com/app/index.html</u>
- 2. Enter the Username, Password and PIN
- 3. Select the Login button and the Developer Portal screen is displayed

Note: Your display name should now appear in the top right corner of the screen.

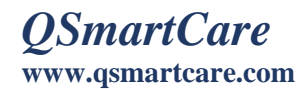

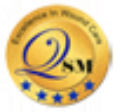

| ▲ Login to your account     |
|-----------------------------|
|                             |
| 🚨 Username                  |
| Password                    |
| Remember Me Forgot password |
| Login                       |

Creating an application and constructing the Access My Data URL (Provider – Multi Patient)

a. Click on the Manage FHIR API from the side menu

| Manage FHIR API |                                                                   |                  | (               | View Audit Log |
|-----------------|-------------------------------------------------------------------|------------------|-----------------|----------------|
| AccessKeyID;    | Show                                                              | SecretAccessKey: | Show            |                |
| Valid From* :   | 10/11/2022                                                        | Valid To" :      | 12/30/2022      | ]              |
| API EndPoint;   | https://qsmartcare.com/patient-api/controller/patient-service.php | Status*:         | Active Inactive |                |
| Patient;        | × Barry Tesla - 9111003 × Melinda Goodman - 9704911 ×             |                  |                 |                |
|                 |                                                                   |                  |                 |                |
|                 |                                                                   |                  |                 |                |

- b. Upon clicking the Manage API the screen appears as below
- c. Click the Show to view the AccesskeyID and SecretAccesskey
- d. Search and select for the patients

| <i>martCare</i><br>v.qsmartcare.com |                                                                       |                         | 4                              | 2, |
|-------------------------------------|-----------------------------------------------------------------------|-------------------------|--------------------------------|----|
|                                     |                                                                       |                         |                                |    |
| age FHIR AP                         | I                                                                     |                         |                                | ¢  |
| AccessKeyID:                        | 6817698a04e01b31                                                      | SecretAccessKey:        | a50ae4f52b7838ddcc7a6ded577e98 |    |
|                                     | Copy Hide                                                             |                         | Copy Hide                      |    |
| Valid From*:                        | 10/01/2022                                                            | Valid To <sup>*</sup> : | 12/31/2022                     |    |
| API EndPoint:                       | https://qsmartcare.com/patient-<br>api/controller/patient-service.php | Status <sup>*</sup> :   | Active Inactive                |    |
| Patient:                            | * Rebecca Larson - 9999094 *                                          |                         |                                |    |
|                                     | × John Wright - 9999097                                               |                         |                                |    |

## Generating the Access Token

- a. Open Postman, create a blank tab and the Untitled Request screen is displayed.
- b. Select the Post Method and choose the tab Body
- c. Enter the Url: <u>https://qsmartcare.com/R4-patient-api/oath2/token.php</u>
- d. Hit the Send button in the right side as highlighted in the below screenshot

| Кеу           | Value                               |
|---------------|-------------------------------------|
| grant_type    | authorization_code                  |
| Client_ID     | generated from the Developer Portal |
| Client_secret | generated from the Developer Portal |

| http://qsmartcare.com/R4-patient-api/oath2/token.php | 0                                 | 🖺 Save      | ~   | 0 E       | >   |
|------------------------------------------------------|-----------------------------------|-------------|-----|-----------|-----|
| POST ~ http://qsmartcare.com/R4-patient-a            | pi/oath2/token.php                |             | S   | iend v    | ୍ବତ |
| Params • Authorization Headers (8) Body •            | Pre-request Script Tests Settings |             |     | Cookies   |     |
| none offic form-data ox-www-form-urlencoded          | 🔵 raw 🌑 binary 🜑 GraphQL          |             |     |           |     |
| KEY                                                  | VALUE                             | DESCRIPTION | 000 | Bulk Edit |     |
| grant_type                                           | authorization_code                |             |     |           |     |
| Client_ID                                            | 6817698a04e01b31                  |             |     |           |     |
| Client_secret                                        | a50ae4f52b7838ddcc7a6ded577e98    |             |     |           |     |
| Кеу                                                  | Value                             | Description |     |           |     |
| esponse                                              |                                   |             |     | $\sim$    |     |

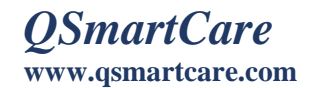

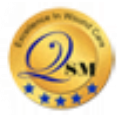

Upon clicking the 'Send' button in postman generates the following details

- Patient id
- > Access token
- Refresh token

| •                |                                                                                                    |                                                                                                    |                                                                                                    |                                                                                                    | LO  |
|------------------|----------------------------------------------------------------------------------------------------|----------------------------------------------------------------------------------------------------|----------------------------------------------------------------------------------------------------|----------------------------------------------------------------------------------------------------|-----|
| https            | s://qsmartcare.com/R4-patient-api/oath2/token.pl                                                                                                    | hp                                                                                                    | 🖺 Save                                                                                                    | ~ 🥖 🗉                                                                                                    |     |
| POS              | r ~ https://qsmartcare.com/R4-patient                                                                                                    | -api/oath2/token.php                                                                                                    |                                                                                                    | Send ~                                                                                                    | :@: |
| Parar            | ns   Authorization Headers (8) Body                                                                                                    | Pre-request Script Tests Settings                                                                                                    |                                                                                                    | Cookies                                                                                                    |     |
| 🔵 no             | ne 🔵 form-data 💿 x-www-form-urlencoded                                                                                                    | 🔵 raw 🕒 binary 🔵 GraphQL                                                                                                    |                                                                                                    |                                                                                                    |     |
|                  | KEY                                                                                                    | VALUE                                                                                                    | DESCRIPTION                                                                                                    | ••• Bulk Edit                                                                                                    |     |
|                  | grant_type                                                                                                    | authorization_code                                                                                                    |                                                                                                    |                                                                                                    |     |
|                  | Client_ID                                                                                                    | 6817698a04e01b31                                                                                                    |                                                                                                    |                                                                                                    |     |
| Σ                | Client_secret                                                                                                    | a50ae4f52b7838ddcc7a6ded577e98                                                                                                    |                                                                                                    |                                                                                                    |     |
|                  | Key                                                                                                    | Value                                                                                                    | Description                                                                                                    | ,                                                                                                    |     |
| Body             | Cookies Headers (10) Test Results                                                                                                    | (合) Status: 200 (                                                                                                    | DK Time: 834 ms Size: 5.17 KB                                                                                                    | Save Response $$                                                                                                    |     |
| Pret             | ty Raw Preview Visualize JSON                                                                                                    | - → I                                                                                                    |                                                                                                    | ΓQ                                                                                                    |     |
| 1<br>2<br>3<br>4 | <pre>"need_patient_banner": true,<br/>"patient": "142859,142891",<br/>"refresh_token": "eyJhbGci0iJIUzI1<br/>eyJjb260ZXh0Tjp7Im5lZWRFcGF0ak<br/>c20ThhMDRIMDFiMzEiLCJzY29WZSIG<br/>aWNhdGlvbi5ycyBwYXRpZW50XC9BbG<br/>MgcGF0aWVudFwvQ29UZGI0aW9LLDJ<br/>Y3VtZW50UmVmZXJ1bmNlLnJzIHBhdG<br/>BwYXRpZW50XC9Mb2NhdGlvbi5ycyBw<br/>XC9Pcmdhbml6YXRpb24ucnMgcGF0aW</pre> | NiIsInR5cCI6IkpXVCJ9.<br>VudF9YNK5uZXI10nRydWUsInBhdGllbnQi0iIxNU<br>vImxhdW5jaFwvc6F0aWVudCBvc6VuaWQgZmhpclVz<br>vIcmd5SW50b2xlcmFuY2UucnMgcGF0aWVudFwvQ2<br>IHBhdGllbnRcL0Rldmj72S5ycyBwYXRpZW50XC9Hb2<br>VYXRpZW50XC9NZWRpY2F0aW9uUmVxdWVzdC5ycyBw<br>VudFwvUGF0aWVudC5ycyBwYXRpZW50XC9QcmFjdC | 014NTksMTQyODkxIn0sImNsaWVu<br>2ZXIgb2ZmbGluZV9hY2Nlc3Mgc0<br>2gVZVBsYW4ucnMgcGF0aWVudFwv<br>2aWFnbm9zdGljUmVwb3J0LnJ2I<br>2FSLnJzIHBhdGllbnRcL0ltbXVu<br>vYXRpZW50XC9PYnNlcnZhdGlvb<br>3l0aW9uZXIucnMgcGF0aWVudFwv | udF9pZCI6IjY4MT<br>SF0aWVudFwvTWVk<br>/Q2FyZVRIYW0ucn<br>HBhdGllbhRcL0Rv<br>uaXphdGlvb15ycy<br>I5ycyBwYXRpZW50<br>/UHJvY2VkdXJLLn |     |

### Generating the Authorization Code

A. Enter the url

https://qsmartcare.com/R4-patient-api/multiple/api/patient.php

B. Copy the access token code generated in the previous step and enter in Authorization as highlighted in the below screenshot and click send button

| http | s://qsmartcare.com/R4-patient-api/multiple/api/pa                                                      | tient.php                                   |             | 🖺 Sa | ve ~      | / E       |     |
|------|----------------------------------------------------------------------------------------------------|---------------------------------------------|-------------|------|-----------|-----------|-----|
| GET  | GET v https://qsmartcare.com/R4-patient-api/multiple/api/patient.php                                   |                                             |             |      |           | Send ~    | :@: |
| Para | Params Authorization Headers (7) Body Pre-request Script Tests Settings Cookies Headers I for 6 hidden |                                             |             |      |           |           |     |
|      | KEY                                                                                                    | VALUE                                       | DESCRIPTION | 000  | Bulk Edit | Presets ~ |     |
|      | Authorization                                                                                          | bearer eyJhbGciOiJIUzI1NiIsInR5cCl6lkpXVCJ9 |             |      |           |           |     |
|      | Key Value Description                                                                                  |                                             |             |      |           |           |     |
|      |                                                                                                    |                                             |             |      |           |           |     |
|      |                                                                                                    |                                             |             |      |           |           |     |

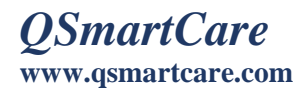

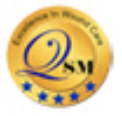

Upon clicking the 'send' button displays the all the patient health data.

| https://qsmartcare.com/R4-patient-api/multiple/api/patient.php                                                                                                    |                                                          |                     |               |            |       |
|----------------------------------------------------------------------------------------------------|----------------------------------------------------------|---------------------|---------------|------------|-------|
| GET v https://qsmartcare.com/R4-patient-a                                                                                                    | api/multiple/api/patient.php                             |                     |               | Send 🗸     | :(j): |
| Params Authorization Headers (7) Body Pr                                                                                                    | e-request Script Tests Settings                          |                     |               | Cookies    |       |
| KEY                                                                                                    | VALUE                                                    | DESCRIPTION         | ••• Bulk Edit | Presets ~  |       |
| Authorization                                                                                                    | bearer eyJhbGciOiJIUzI1NilsInR5cCl6lkpXVCJ9              |                     |               |            |       |
| Кеу                                                                                                    | Value                                                    | Description         |               |            |       |
|                                                                                                    |                                                          |                     |               |            |       |
| Body Cookies Headers (9) Test Results                                                                                                    | 🖨 Status: 200 OK                                         | Time: 1043 ms Size: | 2.22 KB Save  | Response ~ |       |
| Pretty Raw Preview Visualize JSON                                                                                                    | ✓ — — — — — — — — — — — — — — — — — — —                  |                     |               | ΓQ         |       |
| <pre>1 1 2 "resourceType": "Patient", 3 "id": "142869", 4 "meta": { 5 "versionId": "1", 6 "lastUpdated": "2022-11-16T13:E 7 "source": "#iLFSV70Lv0KF8dmQ", 8 "profile": [ 9   "http://hl7.org/fhir/us/com 10 ] 11 },</pre> | 52:25+00:00",<br>ce/StructureDefinition/us-core-patient" |                     |               |            |       |

## Troubleshooting

User session not found. User must re-authenticate.

| h  | nttps://qsmartcare.com/R4-patient-api/oath2/token.ph | p                                 | 🖺 Save                      | / 🖉 🗉            |
|----|------------------------------------------------------|-----------------------------------|-----------------------------|------------------|
| P  | POST ~ https://qsmartcare.com/R4-patient-a           | api/oath2/token.php               |                             | Send ~           |
| P  | arams Authorization Headers (8) Body •               | Pre-request Script Tests Settings |                             | Cookies          |
| •  | none 🔵 form-data 💿 x-www-form-urlencoded             | 🔵 raw 🔵 binary 🔵 GraphQL          |                             |                  |
|    | KEY                                                  | VALUE                             | DESCRIPTION                 | ••• Bulk Edit    |
| I  | grant_type                                           | authorization_code                |                             |                  |
| I  | Client_ID                                            | 94f98b872ab6bbf                   |                             |                  |
| I  | Client_secret                                        | 395e49d23a38462559213b7148f17e    |                             |                  |
|    | Kev                                                  | Value                             | Description                 |                  |
| 30 | dy Cookies Headers (7) Test Results                  | Ca Status: 200                    | OK Time: 242 ms Size: 276 B | Save Response $$ |
|    | Pretty Raw Preview Visualize HTML                    | ✓ =                               |                             | ΓQ               |
|    | 1 🖟 Result": "Error: Wrong Client_ID or Cl           | lient_secret Key"]                |                             | I                |

This error indicates the authentication has wrong client ID or wrong Client Secret key. To resolve this issue, you must enter the valid client ID and Client Secret ID.